Oct 9<sup>th</sup> 2018

### HR Business Cloud version

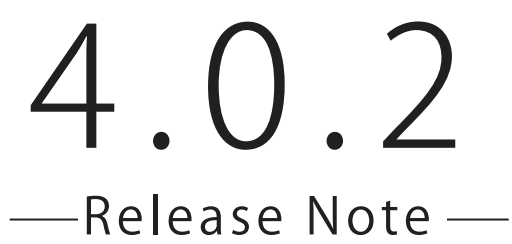

## **Overview**

HR Business Cloud(HRBC) Version 4.0.2 has the following changes.

### Set the sender's email address that is displayed by default

It is now possible to set the sender's email address that becomes the default email address displayed on the new email window.

#### 2 Improved display of the header menu

The display of the small search window has been set to adjust with the width of the screen.

### Issues

• Fixed the issue of the Company Name and Bulk Action icon being hidden by the small search window when the width of the screen is reuced.

• Fixed the issue of reference items failing to display well on the list view screen depending on the customization settings.

• Fixed the issue of the key item changing on the import screen if an existing import setting is used and the mapping is edited then saved.

• Fixed the issue on the report function that 「Past 7 days」 was displayed instead of 「Past 30 days」, resulting to the display of two 「Past 7 days」 on the criteria page when setting the report period if the language is set to English.

• Fixed the issue of irregular display of the small search window when the top page is opended in

Windows 7 Internet Explorer 11.

%The contents of this document are current as per the time of publication. However, minor changes may be made.

# Details

## **1** Set the sender's email address that is displayed by default

#### Summary

It is now possible to set a specific sender's email address that becomes the default email address displayed on the new email window. By setting the sender's email address, the possiblility of sending from unintended email address is eliminated.

| Template (Global)                        | mplate (Global) Obn't share mail  Share mail |         |                     |                    |                          | Phase Update                             |  |
|------------------------------------------|----------------------------------------------|---------|---------------------|--------------------|--------------------------|------------------------------------------|--|
| The templates are ordered alphabetically |                                              |         |                     |                    | A                        | The phase can be updated when sending an |  |
| Shared Templates (0)                     |                                              | From    | Taro Tanaka         | test@porters.jp ▼  | <u>Reply To Settings</u> | please select "Update the latest Phase"  |  |
| My Templates (0)                         | Send                                         | 10      | sample@porters.jp_x |                    |                          | Phase                                    |  |
|                                          |                                              | CC      |                     |                    |                          | Phase                                    |  |
|                                          |                                              | Bcc     |                     |                    |                          | There are no phases                      |  |
|                                          |                                              | File    |                     | Set the default se | ender's email address.   | Phase date                               |  |
|                                          |                                              | Subject |                     |                    |                          | NOW                                      |  |
|                                          |                                              |         |                     |                    |                          | Phase memo                               |  |
|                                          |                                              |         |                     |                    |                          |                                          |  |
|                                          |                                              |         |                     |                    |                          |                                          |  |

The setting can be done on the User Info page by selecting from the 「Email address to display by default when sending email」 drop down. There are 3 options to select from; 「The last email address used」, 「Email set in Add Address 1」

|           | PORTERS Trial                        | PORTERS(Porters)                                                           |                        |                                  | Job V Search by ID or Freeword |                                |                              |                       | anaka 🔹 🕢 Apps 🔹 🍪 Settings 🔹 🕐 Help            |
|-----------|--------------------------------------|----------------------------------------------------------------------------|------------------------|----------------------------------|--------------------------------|--------------------------------|------------------------------|-----------------------|-------------------------------------------------|
| 30        | ob Resume Sales                      | Report                                                                     |                        |                                  | _                              |                                |                              |                       |                                                 |
| 1         | Job List (4) Filter                  | +Add New                                                                   | Job Select All Unselec | t All Bulk Actio                 | on 👻                           |                                |                              | Show items updated wi | ithin 1 year <u>Customize View</u> 合 Print View |
|           | Open(3) Close(0)                     |                                                                            |                        |                                  |                                |                                |                              |                       |                                                 |
|           | ▼ <u>JOBZ</u> #<br>マッチング ■           |                                                                            |                        |                                  |                                |                                |                              |                       |                                                 |
|           |                                      | 企業                                                                         | User - Edit            |                                  |                                |                                |                              | ×                     |                                                 |
|           |                                      | ポジション                                                                      | Basic Information      |                                  |                                |                                |                              |                       |                                                 |
| Q         |                                      | 新马(叶柳)<br>勤務地 ▶                                                            | Name                   | Taro Tanaka                      |                                | Time zone                      | (CMT+00:00) Tokyo Standard I | Timo (Asi: 🔻          |                                                 |
| rel l     |                                      | アプリへの公開 ▶                                                                  | Desident               |                                  |                                |                                |                              |                       |                                                 |
| 41111     | O Matching                           | JOBの所有者                                                                    | Department Name        | 所属なし                             | •                              | Default Language               | English                      | •                     |                                                 |
| $\bowtie$ |                                      |                                                                            | Phone Number           |                                  |                                | Start Date                     | 2018/09/26                   |                       |                                                 |
|           | ] マッチング 2                            |                                                                            | Mobile Number          |                                  | -<br>-                         | ·c · · · ·                     |                              |                       |                                                 |
|           |                                      | 企業                                                                         | Email                  | testi@porters.;                  | For example,                   | if you wish to                 | set the email add            | ress in Add Ad        | ddress 1                                        |
|           |                                      | ボジション<br>絵与(詳細)                                                            |                        | This email is us                 | as the defaul                  | t display emai                 | l, selet 「Email set i        | in Add Addres         | ss 1」.                                          |
|           |                                      | 勤務地 ▶                                                                      |                        | for email sendi<br>purposes.Chan |                                |                                |                              |                       |                                                 |
|           |                                      | アプリへの公開 ト                                                                  |                        | mail receive se                  | Default Em                     | ail Address                    | Use Last Used Mail           |                       | <b>v</b>                                        |
|           |                                      | Inditudos.                                                                 |                        |                                  | Wh                             | en Sending                     | Iso Last Llood Mail          |                       |                                                 |
|           | Add Ad                               | dross 1 taro ta                                                            | anaka@norters          | in naka                          |                                |                                | Use East Osed Mail           |                       |                                                 |
|           | Auti Autiress 1 taro.tariaka@porters |                                                                            |                        | JP sele                          |                                |                                | Use [Email]                  |                       |                                                 |
|           |                                      | #222 \.                                                                    |                        | when sending i                   |                                |                                | Use [Add Address 1]          |                       |                                                 |
|           |                                      | パンション<br>給与(詳細)                                                            |                        | instead of your                  |                                |                                |                              |                       |                                                 |
|           |                                      | 勤務地 ▶                                                                      | Add Address 1          | taro.tanaka@por                  | ters.jp                        | Receive                        | •                            |                       |                                                 |
|           |                                      | アプリへの公開 ▶                                                                  |                        | It can be selected               | d as the FROM address          | Not' (E.G.<br>Schedu antenance |                              |                       |                                                 |
|           | <u>Matching</u>                      | 505000191                                                                  |                        | when sending ma                  | dii                            | windows, etc)                  |                              |                       |                                                 |
| _         | □ - サンプル求                            | Default Email Address<br>面接 1 入社/実務開始 1 Default Email Address When Sending |                        |                                  | 1ail 🔻                         |                                |                              |                       |                                                 |
|           | 面接 1 入社/業務開始                         |                                                                            |                        |                                  | lail                           |                                |                              |                       |                                                 |
|           |                                      | 企業                                                                         |                        | Use [Add Addres                  | ss 1]                          | Canaal                         |                              |                       |                                                 |

| ホンノコン      |                       | Cancel |  |
|------------|-----------------------|--------|--|
| 給与(詳細)     |                       |        |  |
| 勤務地 ▶      | 東京都                   |        |  |
| アプリへの公開 ▶  | 公開(実名)                |        |  |
| JOBの所有者    | 所属なし testcompany4-0-2 |        |  |
| O Matching |                       |        |  |

Terms of Use Service Level Agreement About PORTERS HR-Business Cloud copyright © PORTERS Corporation All Rights Reserved.

The saved setting can be confirmed when the email window is opened, the address will be displayed.

| Template (Global)    | 🔘 Don't sha                       | re mail 💿 Sh | Phase Update<br>The phase can be updated when sending an |                             |                       |                                                                                     |
|----------------------|-----------------------------------|--------------|----------------------------------------------------------|-----------------------------|-----------------------|-------------------------------------------------------------------------------------|
| Shared Templates (0) |                                   | From         | Taro Tanaka                                              | taro.tanaka@porters.jp 🔻    | Reply To Settings     | email. When appending to the Phase Memo,<br>please select "Update the latest Phase" |
| My Templates (0)     | Send Cc<br>Bcc<br>File<br>Subject | To<br>Cc     | sample@porters.jp ×                                      |                             | <b>\</b>              | Phase                                                                               |
|                      |                                   | Bcc<br>File  |                                                          | The default display email a | address is displayed. | There are no phases                                                                 |
|                      |                                   | Subject      |                                                          | taro.tanaka@po              | orters.jp 🔻           | Phase memo                                                                          |
|                      |                                   |              |                                                          |                             |                       |                                                                                     |

2 Improved display of the header menu

#### Summary

The display of the small search window on the header menu and Bulk action icon have been set to adjust with the width of the window.

| PORTERS(Porters)        | Job V Search by ID or Freeword                                                                               | Taro Tanaka 🛛 🕢 🔅 🕐 |
|-------------------------|----------------------------------------------------------------------------------------------------|---------------------|
| Job Resume Sales Report |                                                                                                    |                     |
|                         | For example, if the width of the window is expanded, the small search window icon is displayed horizontally. |                     |
|                         |                                                                                                    |                     |
|                         |                                                                                                    |                     |
|                         |                                                                                                    |                     |

Width 1024px ~ 1279px

If the width is contracted, the Company name and username are displayed partly, but when you mouse hover, all the full name is displayed.

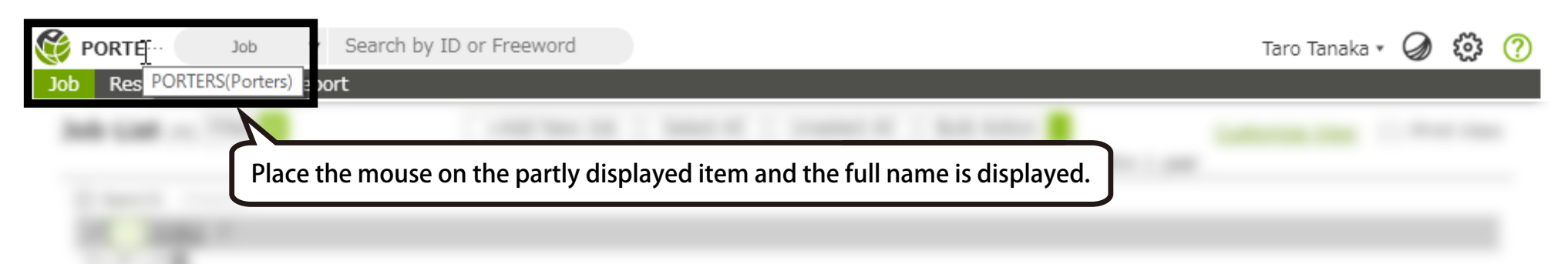

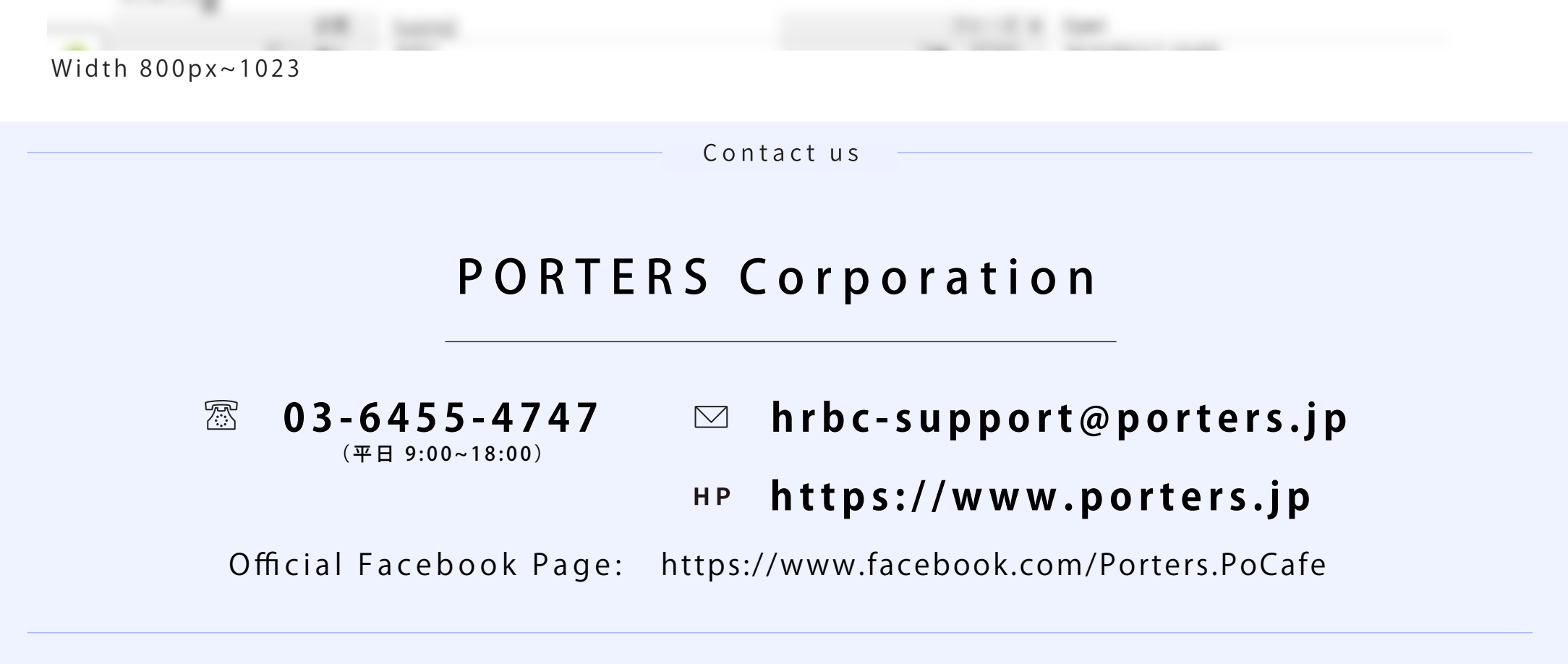